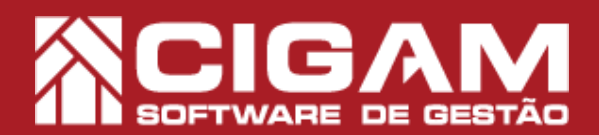

## Guia Prático

Requisitos: Estar em Gerencial

Acessar: <Cadastro Geral>; <Cadastro de Lojas>.

> Versão: 6.10.1100

## Como ativar o parâmetro para gerar o QR Code no comprovante da troca?

**Objetivo:** Saiba como parametrizar para indicar a url que será utilizada para gerar o QR Code no comprovante da troca no sistema Cigam Gestor Lojas e Franquias. Com esse parâmetro ativo, ao realizar a troca, o cupom será impresso com a imagem de um QR Code informando os dados da troca.

1. No aplicativo Gerencial, clique em **<Cadastro Geral>** e em seguida **<Cadastro de Loja>**.

QR code, ou código QR, é a sigla de "Quick Response" que significa resposta rápida. QR code é um código de barras, e possui esse nome ,pois, dá a capacidade de ser interpretado rapidamente pelas pessoas.

O QR code também pode ser facilmente escaneado por qualquer celular moderno, onde existem aplicativos específicos que tem a capacidade de ler o link e levar o cliente em potencial para o site que a empresa quer.

2. Na tela **"Pesquisa de Loja"**, clique em **<Procurar>** para selecionar a loja em que deseja fazer a alteração.

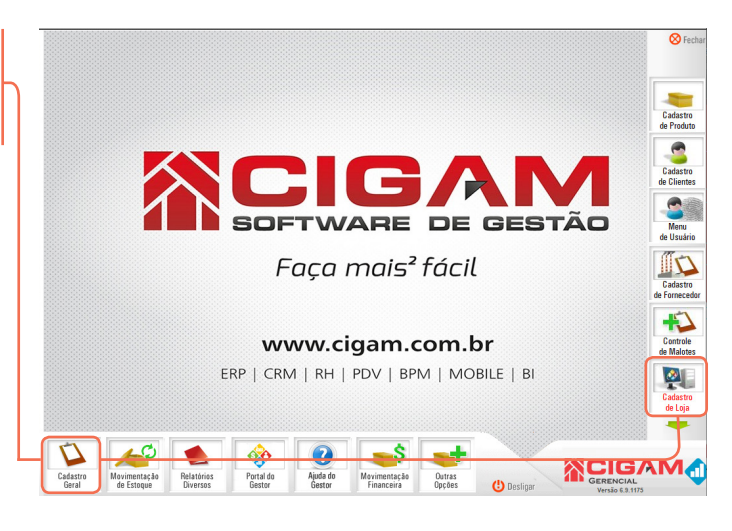

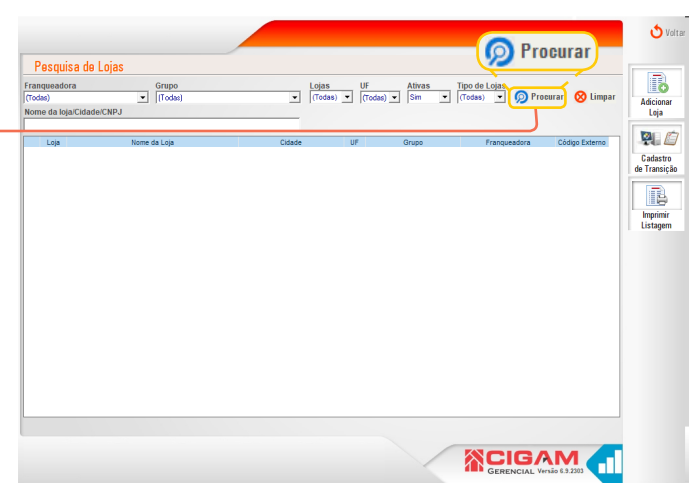

3. Clique no ícone de edição da loja selecionada.

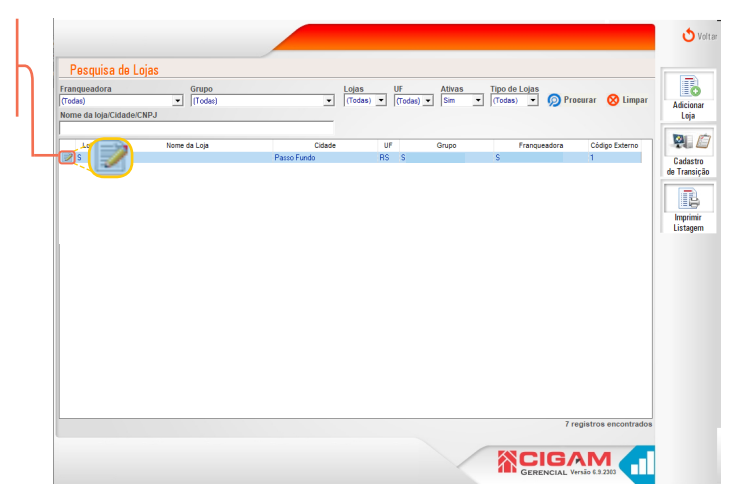

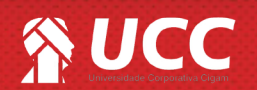

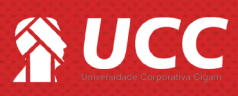

4. Na tela "Cadastro da Loja", clique em <Parâmetros de Loja>.

|                         |                               |                                            |                               | Alt                |
|-------------------------|-------------------------------|--------------------------------------------|-------------------------------|--------------------|
| s                       |                               |                                            |                               | 10.17.2205         |
| Pais*                   | Grupo*                        | Frangueadora*                              |                               |                    |
| BRASIL                  |                               | ¥ S                                        |                               | En                 |
| Razão Social*           | Nome Fantasia*                |                                            | CNPJ*                         | scrição Estadual"  |
| ļ.                      | 5                             |                                            | le le                         | 5                  |
| Nome do Franqueado      | Nome Shopping                 | Área                                       | m2 *Data de Abertura Data Fec | chamento           |
| ра — люз                | nter 1                        |                                            | 15/05/2017                    | Final              |
| P Endereço"             | 3587d                         | Numero* Comp                               | vemento                       |                    |
| Bairro* DDD             | * Fone Comercial* DDD Celular | DDD Fax Co                                 | ontato                        | - 21               |
| V 54                    | 3                             |                                            |                               | Parā               |
| Estado* Cidade*         | Inscrição Municipal           | CNAE Fiscal <sup>®</sup> Encargos Folha (0 | - 100) Região* Tipo de loj    | ia e               |
| RS 💌 Passo Fundo        | Y                             | 0 %                                        | Sul 💌 (Selecionar)            | ) 🔄 📢              |
| E-mail 🖂                |                               | E-mail Retaguarda                          |                               | Markup             |
| h .com.br               |                               | h .com.br                                  |                               | 3,00               |
| Cód. Externo* Consultor | E-mail                        |                                            | Loja Própria                  |                    |
| 1 (Selecionar)          | <u>v</u>                      |                                            | Loja Inativa                  | ies via Integração |
| Observações             |                               |                                            | com a Franqueadora            | oo na mograyao     |
|                         |                               |                                            |                               |                    |

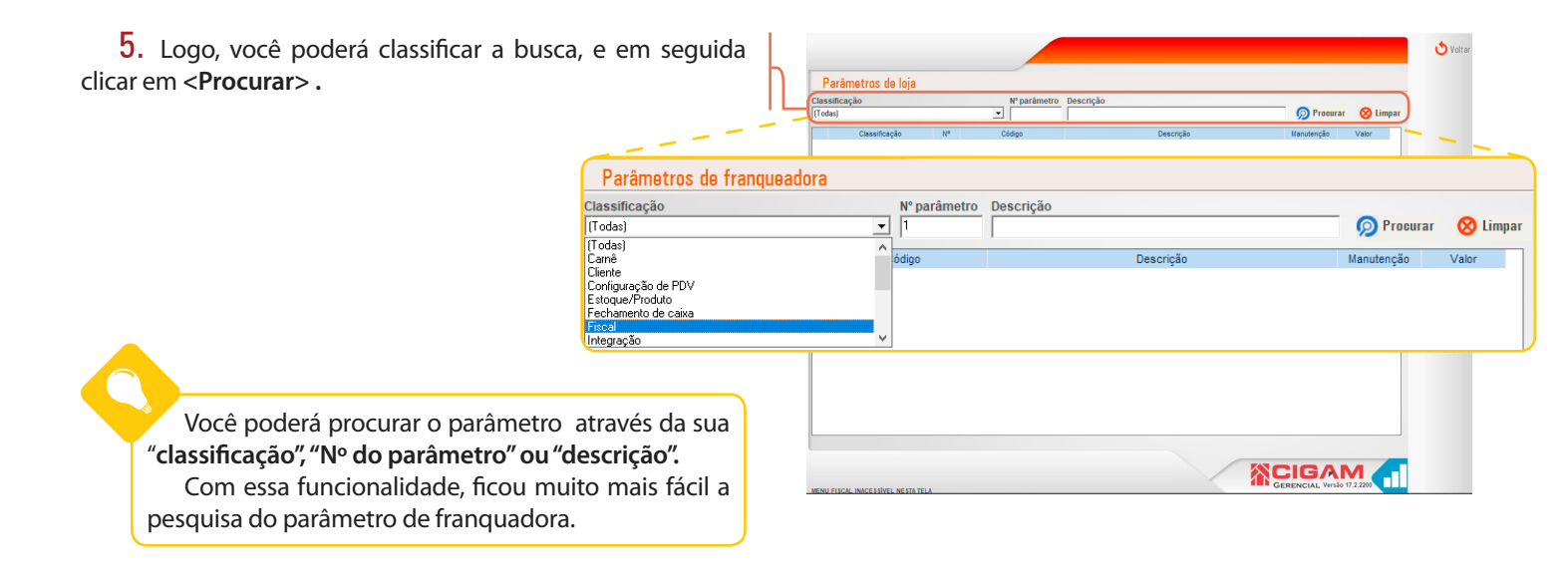

| 6. Clique no ícone de edição da opção: Nº 195 "Indi<br>url que será utilizada para gerar o qrcode no comprova | ica a<br>ante | Parâmetros de loja |                    | " parlimetro Descrição                                                       |            | ¢     | <b>5</b> Voltar |
|----------------------------------------------------------------------------------------------------|---------------|--------------------|--------------------|------------------------------------------------------------------------------|------------|-------|-----------------|
| da troca .                                                                                                    |               | Classificação Nº   |                    | Descrição                                                                    | Manutenção | Valor |                 |
|                                                                                                    |               | Outros 195 DSI     | C_URLQRCODETROCA   | Indica a uti que será utilizada para gerar o crocode no comprovante da troca | Gerencial  |       |                 |
| Dutros 195 DSC_URLQF                                                                                          | RCODETROCA    | Indica a url que   | e será utilizada p | ara gerar o qrcode no comprovante da troca                                   | u Geren    | icial |                 |
|                                                                                                    |               |                    |                    |                                                                              |            |       |                 |
|                                                                                                    |               |                    |                    |                                                                              |            |       |                 |
|                                                                                                    |               |                    |                    |                                                                              |            |       |                 |
|                                                                                                    |               |                    |                    |                                                                              |            |       |                 |

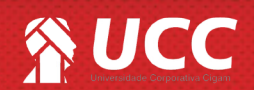

## 

7. Na janela "Editar parâmetro", na opção "Valor" insira qual url que será utilizada para gerar o qrcode no comprovante da troca.

| Parâmetros              | de loja                 |                                                                                                    |                                                                                      |            |          |
|-------------------------|-------------------------|----------------------------------------------------------------------------------------------------|--------------------------------------------------------------------------------------|------------|----------|
| Classificação           |                         | N° paråmetro                                                                                              | Descrição                                                                            | C Pronurar | O Limoar |
| [(10083]                |                         | - 1130                                                                                                    |                                                                                      | Procurar   | O cumpar |
| Classificação<br>Outros | 195 DSC_URLQRCODET      | ROCA Indica a ut                                                                                          | Descrição<br>que será utilizada para gerar o groode no comprovante da troca          | Gerencial  | Valor    |
|                         |                         | Editar parâmet<br>Indica a urt que t<br>troca<br>195 Ódic<br>195 Ódic<br>Classificação<br>Outros<br>Valor | 19<br>Seră utilizada para gerar o grcode no comprovante da<br>go<br>Jac gecocernoc.4 |            |          |
|                         | Editar parâr            | netro                                                                                                    |                                                                                      |            |          |
| MENU FISCAL INACESS     | Indica a url q<br>troca | ue será utiliz                                                                                            | ada para gerar o qrcode no compi                                                     | ovante da  | 1        |
|                         | Númoro C                | ódiao                                                                                                    |                                                                                      |            |          |
|                         |                         |                                                                                                    | DETROCA                                                                              |            | _        |
|                         | 1792 D                  | SC_UKLQRCO                                                                                                | DEIRUCA                                                                              |            |          |
|                         | Classificação           | )                                                                                                    |                                                                                      |            |          |
|                         | Outros                  | -                                                                                                    |                                                                                      |            | _        |
|                         | Jouros                  |                                                                                                    |                                                                                      |            |          |
|                         | Valor                   |                                                                                                    |                                                                                      |            |          |
|                         | https://teste.c         | om brl                                                                                                    |                                                                                      |            | _        |
|                         | ( inclusion // debident |                                                                                                    |                                                                                      |            |          |
|                         | V.                      |                                                                                                    |                                                                                      |            |          |

3

8. Feito isso, clique em <**Confirmar**> para finalizar o processo.

| râmetros de loja                                                                             |                                                                                                 |                     |
|----------------------------------------------------------------------------------------------|-------------------------------------------------------------------------------------------------|---------------------|
| icação                                                                                       | Nº parâmetro Descrição                                                                          |                     |
|                                                                                              | ▼ 195                                                                                           | Procurar 🛛 🚫 Limpar |
| lassificação Nº                                                                              | Código Descrição Manuter                                                                        | ção Valor           |
| tros 195 DSC_URLQF                                                                           | RCODETROCA Indica a ul que será utilizada para gerar o grcode no comprovante da troca Gerencial |                     |
|                                                                                              |                                                                                                 |                     |
|                                                                                              | Editar parâmetro                                                                                |                     |
|                                                                                              | Indica a url que será utilizada para gerar o qrcode no comprovante da                           |                     |
|                                                                                              | troca                                                                                           |                     |
|                                                                                              |                                                                                                 |                     |
|                                                                                              | Número Código                                                                                   |                     |
|                                                                                              |                                                                                                 |                     |
|                                                                                              | Classificação                                                                                   |                     |
|                                                                                              | Valor                                                                                           |                     |
|                                                                                              | https://teste.com.br                                                                            |                     |
|                                                                                              |                                                                                                 |                     |
|                                                                                              | Contirmar 🕲 Lanedar                                                                             | •                   |
| Editar p                                                                                     | arâmetro                                                                                        | ·<br>               |
| Editar p<br>Define se<br>estoque.                                                            | e a rede vai utilizar o bloqueio de produtos agrupadores se                                     | em                  |
| Editar p<br>Define se<br>estoque.<br>Número                                                  | e a rede vai utilizar o bloqueio de produtos agrupadores se                                     | em                  |
| Editar p<br>Define se<br>estoque.<br>Número<br>192                                           | e a rede vai utilizar o bloqueio de produtos agrupadores se<br>Código                           | em                  |
| Editar p<br>Define se<br>estoque.<br>Número<br>192                                           | e a rede vai utilizar o bloqueio de produtos agrupadores so<br>Código                           | em                  |
| Editar p<br>Define sc<br>estoque.<br>Número<br>192<br>Classific                              | Código<br>FLG_BLOQUEIAPRODUTOAGRUPADOR<br>ação                                                  | em                  |
| Editar p<br>Define se<br>estoque.<br>Número<br>192<br>Classific<br>Estoque/F                 | Código<br>FLG_BLOQUEIAPRODUTOAGRUPADOR<br>ação<br>Produto                                       | em                  |
| Editar p<br>Define se<br>estoque.<br>Número<br>192<br>Classific<br>Estoque/F                 | Código<br>FLG_BLOQUEIAPRODUTOAGRUPADOR<br>ação<br>Produto                                       | 9m                  |
| Editar p<br>Define sc<br>estoque.<br><u>Número</u><br>192<br>Classific<br>Estoque/F<br>Valor | Código<br>FLG_BLOQUEIAPRODUTOAGRUPADOR<br>sação<br>Produto                                      | 2m                  |
| Editar p<br>Define se<br>estoque.<br>Número<br>192<br>Classific<br>Estoque/F<br>Valor        | Código<br>FLG_BLOQUEIAPRODUTOAGRUPADOR<br>ação<br>Produto                                       | em                  |
| Editar p<br>Define se<br>estoque.<br>Número<br>192<br>Classific<br>Estoque/F<br>Valor<br>Sim | Código<br>FLG_BLOQUEIAPRODUTOAGRUPADOR<br>ração<br>Produto                                      | em                  |

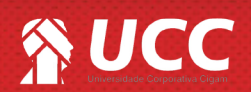

## 

8. Ao realizar a troca será impresso um cupom com a imagem de um QR Code informando os dados da troca bem como no exemplo ao lado.

| CNPJ: 11734361000<br>Rua Dezesseis de M<br>Fone:<br>Gestor S.A Tecnolog<br>R. Felix da Cunha<br>Pelotas/RS<br>CFP: 41820021 | 9188 9<br>Marco,<br>22375<br>gia da | 5P DA S<br>348 P<br>5545<br>a Infor | ILVA ME<br>elotas/RS<br>mação |   |  |  |
|----------------------------------------------------------------------------------------------------|-------------------------------------|-------------------------------------|-------------------------------|---|--|--|
| CNPJ: 0486146000016                                                                                                    | 5                                   | 09303                               | 44260                         |   |  |  |
| Não é documento fiscal<br>CUPOM DE TROCA                                                                                    |                                     |                                     |                               |   |  |  |
| Loja: E115 - GESTOR<br>Data compra: 22/11/<br>Num. cupom: 6530052                                                           | 2019<br>2                           |                                     |                               |   |  |  |
| Produto                                                                                                    | Cor                                 |                                     | Tamanho                       | D |  |  |
| 1515<br>SERUM CABELO                                                                                                    | Não d                               | definid                             | o UN                          |   |  |  |
| Condições de Troca                                                                                                    |                                     |                                     |                               |   |  |  |

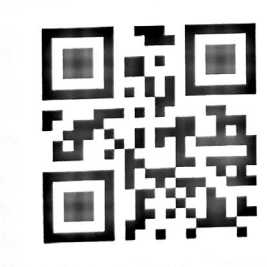

Muito Bem! Agora você sabe como parametrizar para gerar QR Code no comprovante de troca. Boas Vendas!

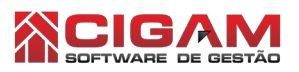

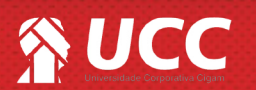

4